Roger Access Control System

#### Instrukcja instalacji ekspanderów MCX2-BRD i MCX8-BRD

Oprogramowanie firmowe: 2.0.30.266 i wyższe

Wersja sprzętowa: 2.0

Wersja dokumentu: Rev. G

CE

Niniejszy dokument zawiera minimum informacji wymaganych do skonfigurowania, podłączenia i zamontowania urządzenia. Pełny opis funkcjonalności oraz parametrów konfiguracyjnych danego urządzenia jest dostępny w jego instrukcji obsługi dostępnej na stronie <u>www.roger.pl</u>.

#### WSTĘP

Ekspander przeznaczony jest do pracy z kontrolerem dostępu serii MC16 (system RACS 5). Fabrycznie nowy ekspander posiada adres ID=100 a jego pozostałe nastawy są skonfigurowane do wartości domyślnych.

#### KONFIGUROWANIE URZĄDZENIA

Ekspander oferuje wiele opcji programowych, które mogą dopasowywać jego działanie do indywidualnych warunków instalacji. W szczególności, programowaniu podlega jego adres. Konfigurowanie ekspandera może być wykonane za pomocą programu zarządzającego VISO v2 lub programu narzędziowego Roger/VDM.

Uwaga: Zdalne konfigurowanie urządzenia z programu VISO v2 możliwe jest wyłącznie wtedy, gdy założona jest zworka na styki JP7 (rys. 4/5). Usunięcie zworki ze styków JP7 blokuje możliwość zdalnej zmiany nastaw ekspandera, w tym jego adresu. W fabrycznie nowym urządzeniu styki JP7 są zwarte.

#### KONFIGURACJA Z PROGRAMU VISO V2

W systemie RACS 5 v2 ekspander może zostać zainstalowany w miejscu docelowym bez konieczności jego wcześniejszej konfiguracji. Zgodnie z notą aplikacyjną AN006 zarówno ustawienie jego adresu, jak i skonfigurowanie innych jego opcji może być wykonane za pomocą programu zarządzającego systemem kontroli dostępu VISO v2 bez dostępu do styków serwisowych (rys. 4/5) ekspandera.

#### KONFIGURACJA Z PROGAMU ROGERVDM

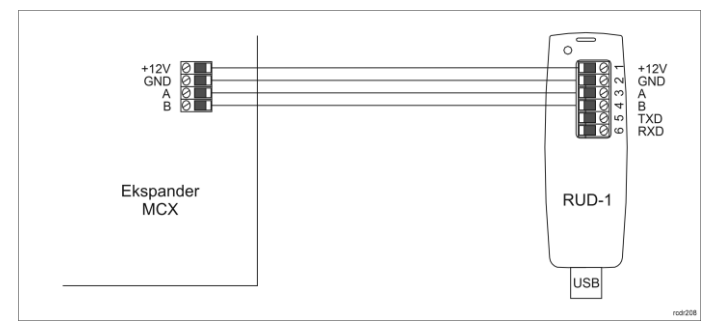

Rys. 1 Podłączenie ekspandera do interfejsu w celu konfiguracji

Procedura programowania z poziomu programu RogerVDM:

- Podłącz urządzenie do interfejsu RUD-1 zgodnie z rys. 1, a interfejs RUD-1 do portu USB komputera.
- 2. Zdejmij zworkę ze styków JP7 (rys. 4/5) jeżeli jest założona.
- Wykonaj restart urządzenia (naciśnij przycisk RESET lub wyłącz/włącz zasilanie) a LED PWR zacznie pulsować i w ciągu 5 sekund od restartu załóż zworkę na styki JP7.
- Uruchom program RogerVDM i wskaż urządzenie MCX v2.x, wersję firmware v2.0, kanał komunikacyjny RS485 oraz port szeregowy pod którym zainstalował się interfejs komunikacyjny RUD-1.
- Kliknij Połącz, program nawiąże połączenie z urządzeniem i automatycznie przejdzie do zakładki Konfiguracja.
- Ustaw odpowiedni adres RS485 w zakresie 100-115 oraz stosownie do indywidualnych wymagań pozostałe nastawy konfiguracyjne.
- 7. Kliknij przycisk Wyślij do urządzenia a program prześle nowe ustawienia.
- 8. Opcjonalnie zapisz ustawienia konfiguracyjne do pliku na dysku (polecenie *Zapisz do pliku...*).
- Odłącz urządzenie od interfejsu RUD-1 i pozostaw zworkę na stykach JP7 by umożliwić późniejszą zdalną konfigurację z programu VISO v2 lub usuń zworkę z kontaktów JP7, jeśli urządzenie ma być zablokowane przed zdalnym programowaniem.

#### MANUALNE USTAWIENIE ADRESU

Adres RS485 ekspandera ustawiany za pomocą programu RogerVDM lub VISO v2 to adres programowy. Alternatywnie adres RS485 ekspandera MCX8-BRD można ustawić za pomocą zworek i jest to wtedy adres sprzętowy, który ma wyższy priorytet niż adres programowy.

Uwaga: Każdorazowo po zmianie adresu sprzętowego należy dokonać restartu urządzenia.

Jeżeli na stykach JP5 nie jest założona żadna zworka to ustawiany jest adres z przedziału 201-215.

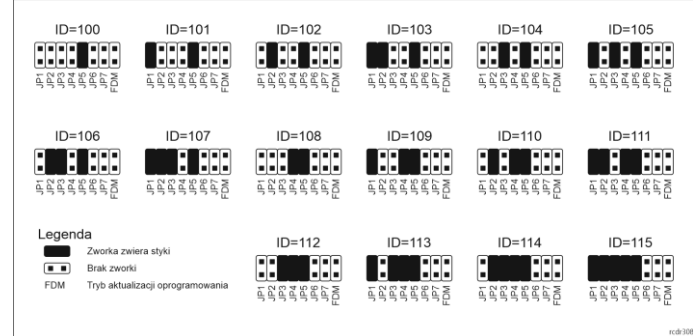

Rys. 2 Manualne ustawienie adresu ekspandera MCX8-BRD

#### ZMIANA OPROGRAMOWANIA FIRMOWEGO

Oprogramowanie firmowe (firmware) urządzenia może być zmieniane na nowsze lub starsze. Wgranie oprogramowania odbywa się za pośrednictwem interfejsu RUD-1 i programu RogerVDM. Na stronie producenta urządzenia <u>www.roger.pl</u>. publikowane są pliki oprogramowania.

#### Procedura zmiany oprogramowania:

- Podłącz urządzenie do interfejsu RUD-1 zgodnie z rys. 3, a interfejs RUD-1 do portu USB komputera.
- 2. Załóż zworkę na styki FDM (rys. 4/5).
- 3. Wykonaj restart urządzenia (naciśnij przycisk RESET lub wyłącz/włącz zasilanie).
- 4. Uruchom program RogerVDM i w menu górnym wybierz Narzędzia, a następnie polecenie Aktualizuj oprogramowanie.
- W nowo otwartym oknie wskaż typ urządzenia, port komunikacyjny pod którym zainstalował się RUD-1 oraz ścieżkę dostępu do pliku firmware (\*.hex)
- Wciśnij przycisk Aktualizuj by rozpocząć wgrywanie firmware do urządzenia. W dolnej części okra widoczny bedzie pasek postapu.
- W dolnej części okna widoczny będzie pasek postępu.
  7. Gdy aktualizacja zostanie ukończona odłącz urządzenie od interfejsu RUD-1 i zdejmij zworkę ze styków FDM.

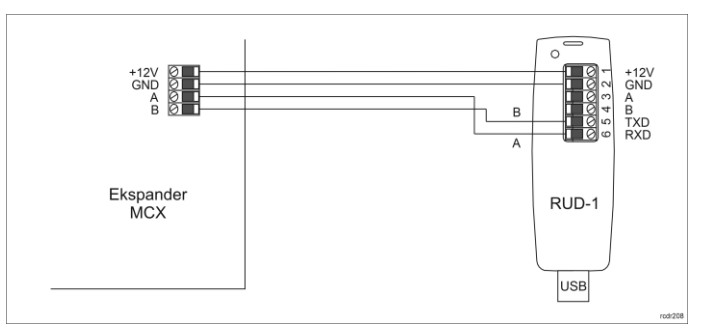

Rys. 3 Podłączenie ekspandera do interfejsu w celu aktualizacji oprogramowania

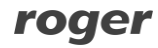

#### DODATKI

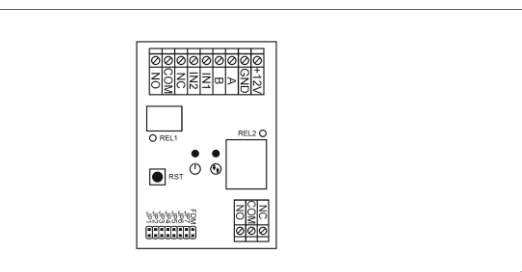

#### Rys. 4 Ekspander MCX2-BRD

| Tabela 1. Opis zacisków MCX2-BRD |                                    |  |
|----------------------------------|------------------------------------|--|
| Nazwa                            | Opis                               |  |
| +12V                             | Zasilanie 12VDC                    |  |
| GND                              | Potencjał odniesienia (masa)       |  |
| A*                               | Magistrala RS485, linia A          |  |
| B*                               | Magistrala RS485, linia B          |  |
| IN1                              | Linia wejściowa IN1                |  |
| IN2                              | Linia wejściowa IN2                |  |
| NC                               | Zacisk rozwierany przekaźnika RELx |  |
| COM                              | Zacisk wspólny przekaźnika RELx    |  |
| NO                               | Zacisk zwierany przekaźnika RELx   |  |

\* W starszych modelach ekspanderów MCX2-BRD, zaciski A i B na płytce ekspandera mogą być oznaczone odpowiednio jako IO1 i IO2

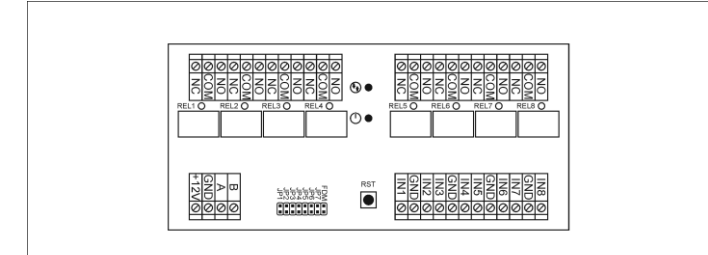

#### Rys. 5 Ekspander MCX8-BRD

| Tabela 2. Opis zacisków MCX8-BRD |                                    |  |
|----------------------------------|------------------------------------|--|
| Nazwa                            | Opis                               |  |
| +12V                             | Zasilanie 12VDC                    |  |
| GND                              | Potencjał odniesienia (masa)       |  |
| A                                | Magistrala RS485, linia A          |  |
| В                                | Magistrala RS485, linia B          |  |
| COM                              | Zacisk wspólny przekaźnika RELx    |  |
| NC                               | Zacisk rozwierany przekaźnika RELx |  |
| NO                               | Zacisk zwierany przekaźnika RELx   |  |
| IN1IN8                           | Linia wejściowa IN1IN8             |  |

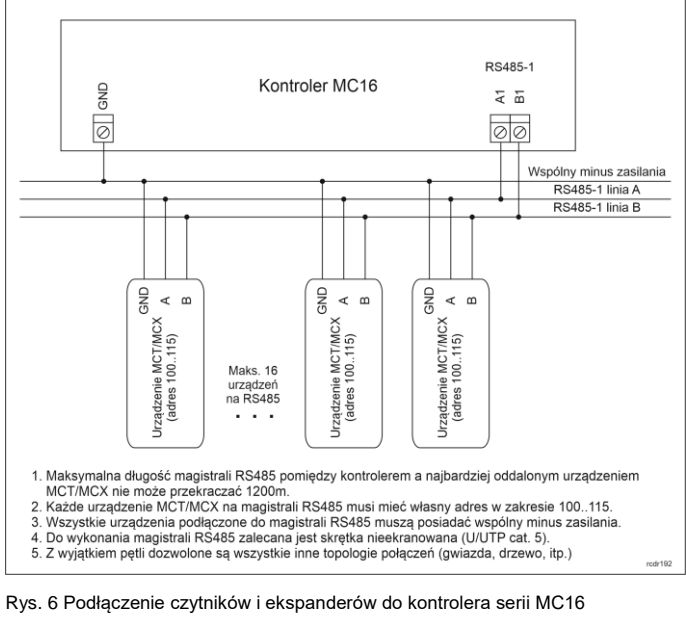

| Tabela 3. Dane techniczne |                                        |  |
|---------------------------|----------------------------------------|--|
| Napięcie zasilania        | Nominalne 12VDC, dopuszczalne 10-15VDC |  |
| Pobór prądu (średni)      | 30mA (bez załączonych przekaźników)    |  |
| Wejścia                   | MCX2-BRD: Dwie (IN1, IN2)              |  |
|                           | MCX8-BRD: Osiem (IN1IN8)               |  |

|                                       | parametrycznych linii wejściowych elektrycznie<br>połączonych wewnętrznie z +12V przez rezystor<br>15 kΩ, próg przełączania ok. 3.5V                                                       |
|---------------------------------------|----------------------------------------------------------------------------------------------------|
| Wyjścia przekaźnikowe                 | MCX2-BRD: Dwa wyjścia przekaźnikowe<br>REL1: 30VDC/1,5A<br>REL2: 30VDC/5A<br>MCX8-BRD: Osiem wyjść przekaźnikowych<br>REL1REL8: 30VDC/1.5A<br>Każde z wyjść wyposażone w jeden styk NO/NC. |
| Odległości                            | Do 1200 m długości magistrali RS485 pomiędzy kontrolerem a ekspanderem                                                                                                    |
| Stopień ochrony                       | IP20                                                                                                    |
| Klasa środowiskowa<br>(wg EN 50133-1) | Klasa I, warunki wewnętrzne, temperatura<br>otoczenia: +5°C- +40°C, wilgotność względna: 10<br>do 95% (bez kondensacji)                                                                    |
| Wymiary W x S x G                     | MCX2-BRD: 80 x 54 x 20 mm<br>MCX8-BRD: 72 x 155 x 20 mm                                                                                                    |
| Waga                                  | MCX2-BRD: 50g<br>MCX8-BRD: 115g                                                                                                    |
| Certyfikaty                           | CE                                                                                                    |

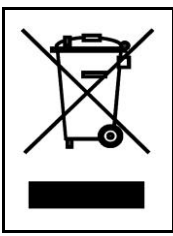

Symbol ten umieszczony na produkcie lub opakowaniu oznacza, że tego produktu nie należy wyrzucać razem z innymi odpadami gdyż może to spowodować negatywne skutki dla środowiska i zdrowia ludzi. Użytkownik jest odpowiedzialny za dostarczenie zużytego sprzętu do wyznaczonego punktu gromadzenia zużytych urządzeń elektrycznych i elektronicznych. Szczegółowe informacje na temat recyklingu można uzyskać u odpowiednich władz lokalnych, w przedsiebiorstwie zajmującym się usuwaniem odpadów lub w miejscu zakupu produktu. Gromadzenie osobno i recykling tego typu odpadów przyczynia się do ochrony zasobów naturalnych i jest bezpieczny dla zdrowia i środowiska naturalnego. Masa sprzętu podana jest w instrukcji.

Kontakt: Roger Sp. z o. o. sp. k. 82-400 Sztum Gościszewo 59 Tel.: +48 55 272 0132 Faks: +48 55 272 0133 Pomoc tech.: +48 55 267 0126 Pomoc tech. (GSM): +48 664 294 087 E-mail: <u>bpomoc. techniczna@roger.pl</u> Web: <u>www.roger.pl</u> Roger Access Control System

# Instrukcja obsługi ekspanderów MCX2-BRD i MCX8-BRD

Wersja produktu: 2.0 Oprogramowanie firmowe: 2.0.30.266 lub nowsze Wersja dokumentu: Rev. C

# CE

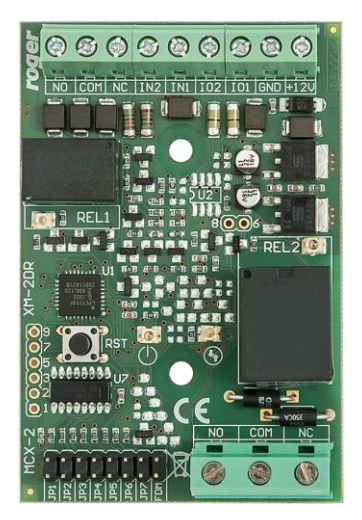

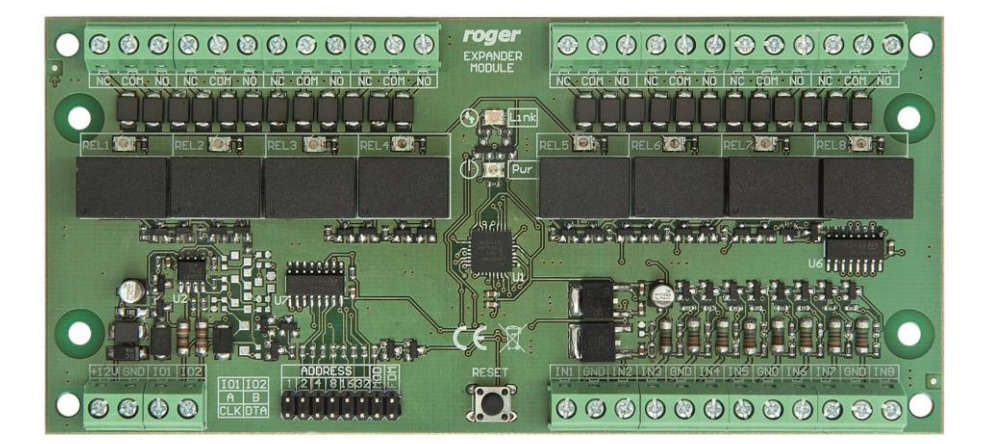

### **1. BUDOWA I PRZEZNACZENIE**

MCX2-BRD oraz MCX8-BRD to ekspandery linii wejściowych i wyjściowych przeznaczone do wykorzystania w systemie RACS 5. Urządzenia umożliwiają zwiększenie ilości dostępnych linii wejściowych oraz wyjściowych w systemie. Linie te są wykorzystywane m.in. do podłączenia zamków, czujników, przycisków, urządzeń sygnalizacyjnych, itp.

Ekspandery posiadają interfejs RS485 za pośrednictwem, którego są podłączane do magistrali komunikacyjnej kontrolera MC16.

#### Charakterystyka

- Ekspander linii WE/WY do systemu RACS 5
- 2 wejścia parametryczne (MCX2-BRD)
- 8 wejść parametrycznych (MCX8-BRD)
- 2 wyjścia przekaźnikowe (MCX2-BRD)
- 8 wyjść przekaźnikowych (MCX8-BRD)
- Interfejs RS485
- Zaciski śrubowe

#### Zasilanie

Ekspander wymaga zasilania z napięcia stałego w zakresie 11-15V. Napięcie to może być doprowadzone z ekspandera MCX2D/MCX4D zestawu MC16-PAC-KIT, kontrolera dostępu MC16 (wyjście zasilania AUX) lub z osobnego zasilacza. Przekroje przewodów zasilania należy tak dobrać, aby napięcie zasilania przy urządzeniu nie różniło się więcej niż o 1V względem napięcia na wyjściu zasilacza. Dobór właściwych przekrojów przewodów jest szczególnie krytyczny w sytuacji, gdy urządzenie jest zasilane ze źródła znajdującego się w znacznej odległości. W takim przypadku należy rozważyć użycie dodatkowego zasilacza umieszczonego blisko urządzenia. Minus takiego dodatkowego zasilacza należy połączyć z minusem kontrolera (GND) przy pomocy przewodu o dowolnie małym przekroju. W tabeli poniżej przedstawiono dopuszczalne długości kabla UTP w zależności od ilości par użytych do zasilania urządzenia.

| Tabela 1 Okablowanie zasilania                      |                                                  |  |
|-----------------------------------------------------|--------------------------------------------------|--|
| llość par kabla UTP użytych do zasilania urządzenia | Maksymalna długość kabla zasilającego urządzenie |  |
| 1                                                   | 150m                                             |  |
| 2                                                   | 300m                                             |  |
| 3                                                   | 450m                                             |  |
| 4                                                   | 600m                                             |  |

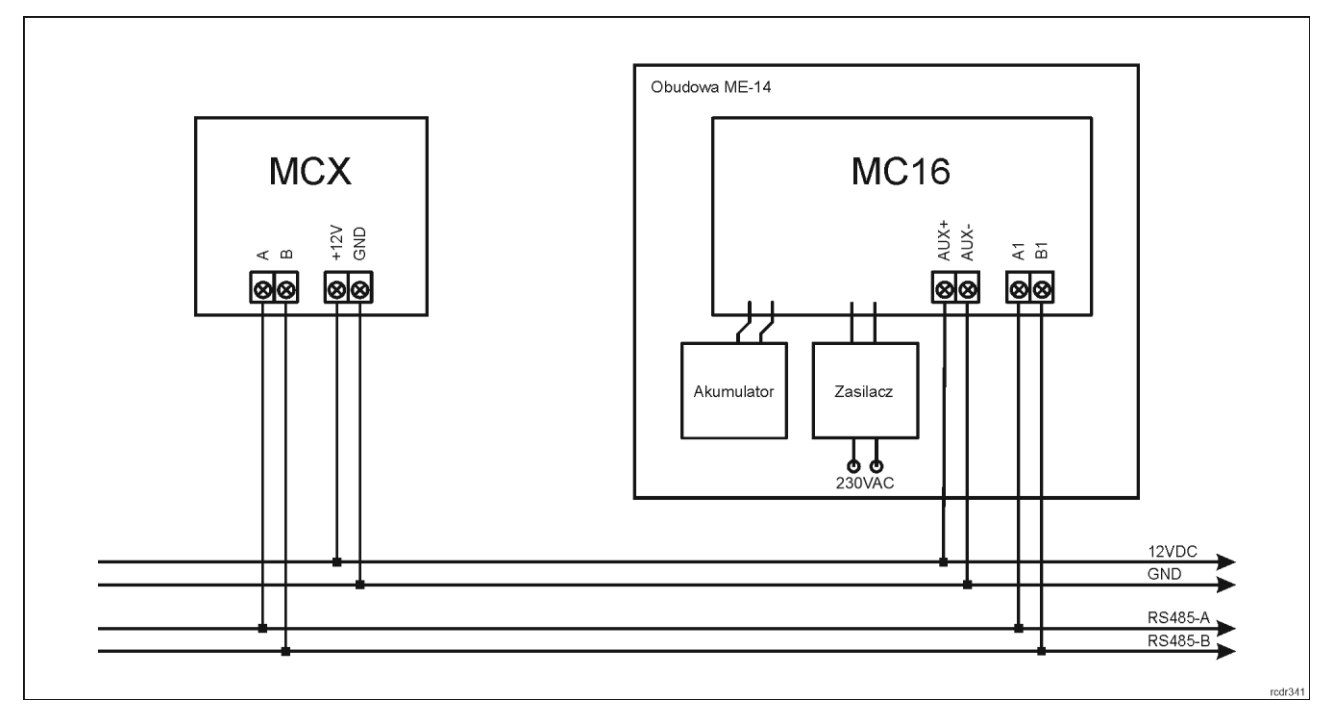

Rys. 1 Zasilanie ekspandera z kontrolera MC16

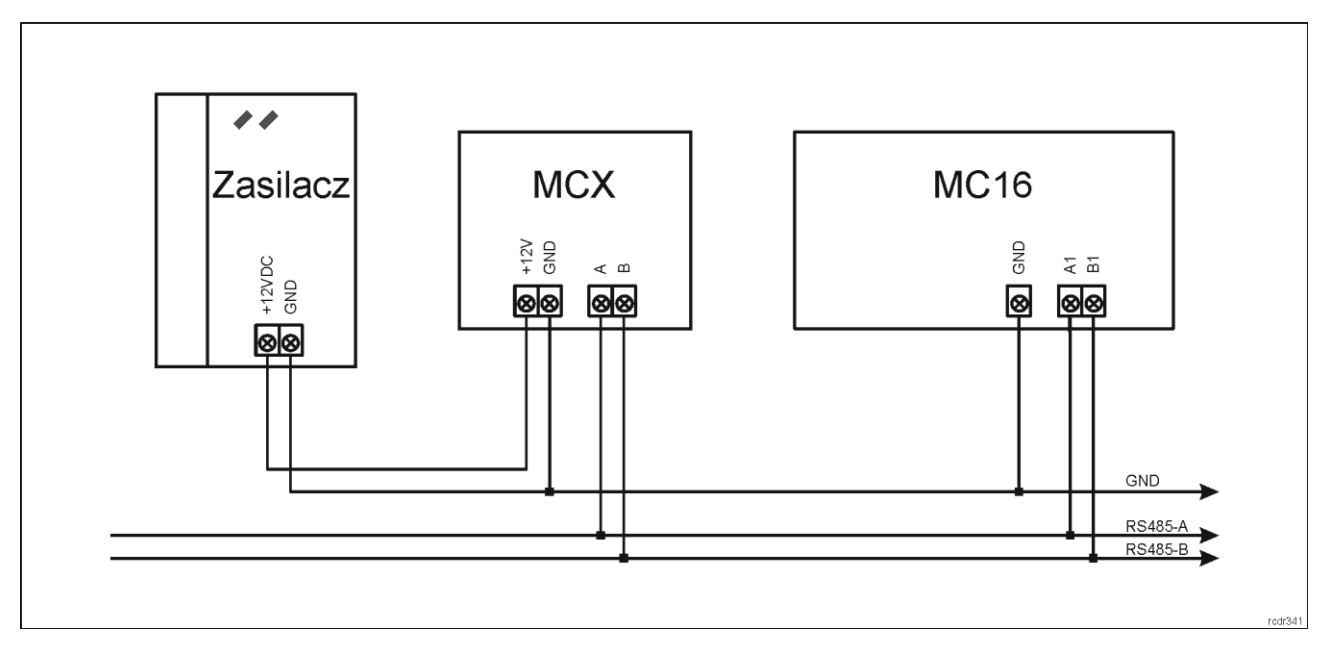

Rys. 2 Zasilanie ekspandera z osobnego zasilacza

# Magistrala RS485

Komunikację ekspandera z kontrolerem dostępu MC16 zapewnia magistrala RS485, do której można w sumie podłączyć do 16 urządzeń systemu RACS 5, każde o indywidualnym adresie w zakresie 100-115. Magistralę tą można kształtować w sposób swobodny stosując topologie gwiazdy i drzewa a także ich kombinacje. Nie dopuszcza się jednak stosowania topologii pętli. Nie jest wymagane stosowanie rezystorów terminujących na końcach linii transmisyjnych magistrali komunikacyjnej RS485. W większości przypadków komunikacja działa bezproblemowo dla wszystkich rodzajów kabla (zwykły kabel telefoniczny, skrętka ekranowana lub nieekranowana), niemniej preferowana jest nieekranowana skrętka komputerowa (U/UTP kat. 5). Zastosowanie kabli w ekranie należy ograniczyć do instalacji narażonych na silne zakłócenia elektromagnetyczne. Standard transmisji RS485 stosowany w systemie RACS 5 gwarantuje poprawną komunikację na odległości do 1200 metrów (liczoną po kablu) i charakteryzuje się wysoką odpornością na zakłócenia.

Uwaga: Do komunikacji RS485 nie należy wykorzystywać więcej niż jednej pary przewodów w kablu UTP.

# Wskaźniki LED

Ekspandery są wyposażone we wskaźniki LED, które służą do sygnalizacji wbudowanych funkcji.

| Tabela 2. Wskaźniki LED |            |          |                                                            |
|-------------------------|------------|----------|------------------------------------------------------------|
| Wskaźnik                | Symbol     | Kolor    | Funkcja wbudowana                                          |
| PWR                     | $\bigcirc$ | Zielony  | Wskaźnik sygnalizuje zasilanie ekspandera.                 |
| LINK                    |            | Czerwony | Wskaźnik sygnalizuje komunikację na magistrali RS485.      |
| REL1-REL8               |            | Czerwony | Wskaźniki sygnalizują załączenie skojarzonego przekaźnika. |

#### Linie wejściowe

Ekspander udostępnia parametryczne linie wejściowe ogólnego przeznaczenia typu NO, NC, 3EOL/DW/NO i 3EOL/DW/NC. Typy i parametry elektryczne wejść takie jak czas reakcji i rezystory parametryzujące ustawia się w ramach konfiguracji niskopoziomowej (VISO v2 lub RogerVDM). Funkcje przypisuje się poszczególnym wejściom w ramach konfiguracji wysokopoziomowej (VISO). Istnieje możliwość przypisania jednocześnie wielu funkcji do danego wejścia.

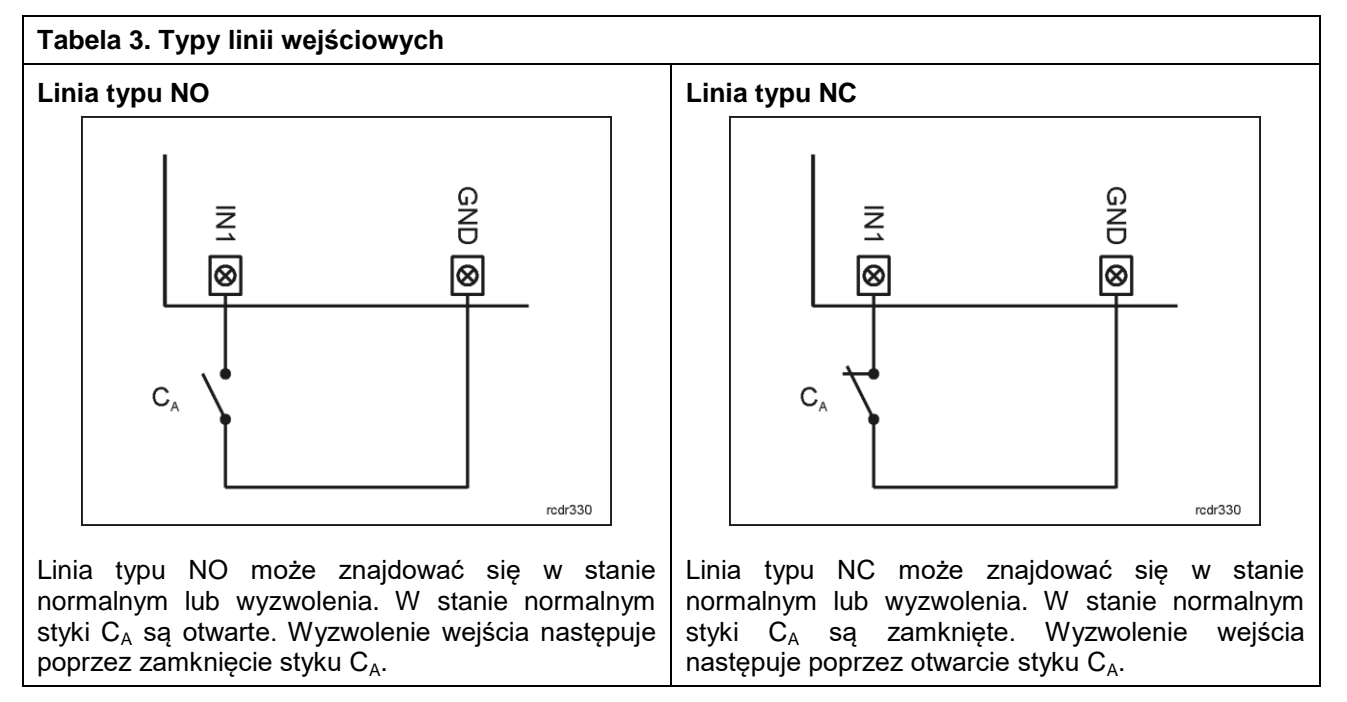

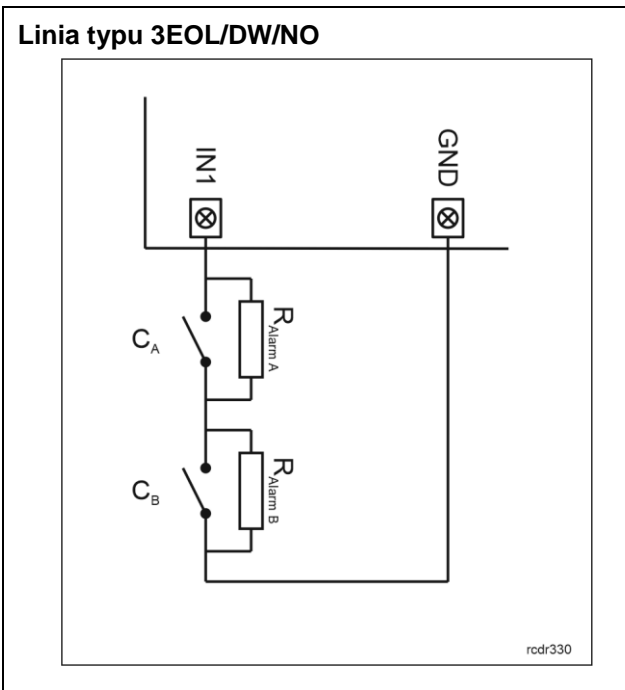

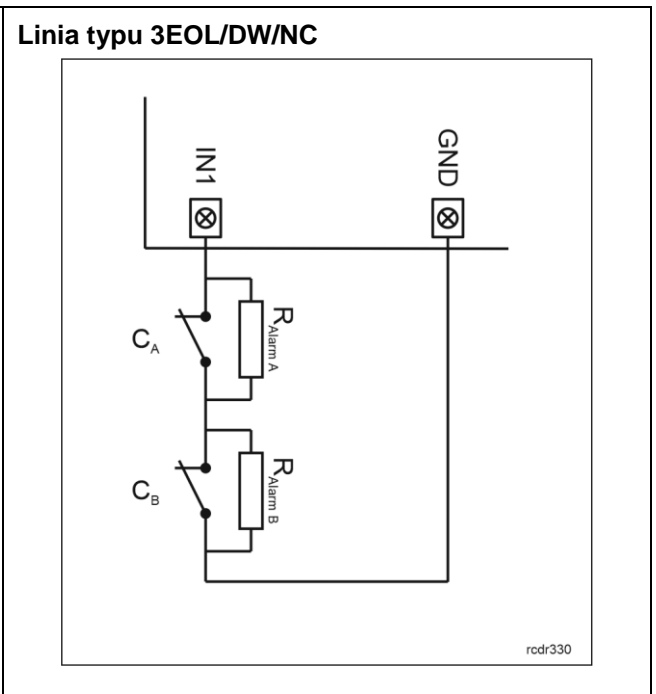

Linia typu 3EOL/DW/NO działa w taki sposób, że zwarcie styku  $C_A$  jest interpretowane jako wyzwolenie pierwszego wejścia a zwarcie styku  $C_B$  jest interpretowane jako wyzwolenie drugiego wejścia. W programie VISO linia wejściowa typu DW jest prezentowana jako dwa niezależne wejścia a każde z nich może pełnić odmienną funkcję w systemie.

Linia typu 3EOL/DW/NC działa w taki sposób, że rozwarcie styku  $C_A$  jest interpretowane jako wyzwolenie pierwszego wejścia a rozwarcie styku  $C_B$  jest interpretowane jako wyzwolenie drugiego wejścia. W programie VISO linia wejściowa typu DW jest prezentowana jako dwa niezależne wejścia a każde z nich może pełnić odmienną funkcję w systemie.

#### Rezystory parametryzujące

Dla wszystkich wejść urządzenia obowiązują jednakowe wartości rezystorów parametryzujących. Rezystory mogą przyjmować wartości z szeregu: 1kΩ, 1,2kΩ, 1,5kΩ, 1,8kΩ, 2,2kΩ, 2,7kΩ, 3,3kΩ, 3,9kΩ, 4,7kΩ, 5,6kΩ, 6,8kΩ, 8,2kΩ, 10kΩ i 12kΩ. Rezystor Alarm A określa wartość rezystora służącego do detekcji stanu wyzwolenia pierwszej linii wejściowej a rezystor Alarm B określa wartość rezystora służącego do detekcji wyzwolenia drugiej linii wejściowej dla wejścia typu 3EOL/DW (Double Wiring). Wartość rezystora Alarm A musi różnić się względem wartości Alarm B o co najmniej trzy pozycje w szeregu. Całkowita rezystancja przewodu zastosowanego do podłączenia styków do linii wejściowej nie powinna przekraczać 100Ω. Domyślne wartości rezystorów parametryzujących:

- Alarm A = 2,2 kΩ
- Alarm B = 5,6 kΩ

#### Czas reakcji

Parametr czas reakcji określa minimalny czas trwania impulsu na linii wejściowej, który spowoduje rozpoznanie zmiany jej stanu. Dla każdego wejścia można ustawić indywidualny czas reakcji w zakresie od 50 do 5000 ms w ramach konfiguracji niskopoziomowej (VISO v2 lub RogerVDM).

### Linie wyjściowe

Ekspander udostępnia wyjścia przekaźnikowe ze stykami NO/NC. Parametry elektryczne wyjść takie jak polaryzacja ustawia się w ramach konfiguracji niskopoziomowej (VISO v2 lub RogerVDM). Funkcje poszczególnym wyjściom przypisuje się w ramach konfiguracji wysokopoziomowej (VISO). Istnieje możliwość przypisania jednocześnie wielu funkcji do danego wyjścia z ustaleniem ich priorytetów.

# 2. INSTALACJA

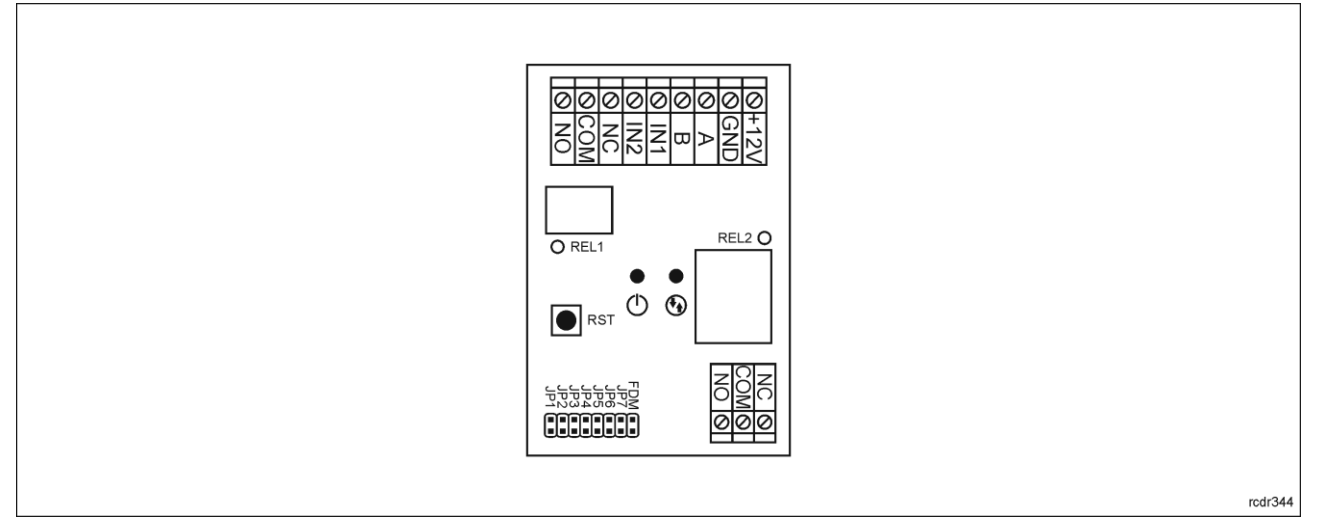

#### Rys. 3 Ekspander MCX2-BRD

| Tabela 4. Opis zacisków MCX2-BRD |                                    |  |
|----------------------------------|------------------------------------|--|
| Nazwa                            | Opis                               |  |
| +12V                             | Zasilanie 12VDC                    |  |
| GND                              | Potencjał odniesienia (masa)       |  |
| A*                               | Magistrala RS485, linia A          |  |
| B*                               | Magistrala RS485, linia B          |  |
| IN1                              | Linia wejściowa IN1                |  |
| IN2                              | Linia wejściowa IN2                |  |
| NC                               | Zacisk rozwierany przekaźnika RELx |  |
| СОМ                              | Zacisk wspólny przekaźnika RELx    |  |
| NO                               | Zacisk zwierany przekaźnika RELx   |  |

\* W starszych modelach ekspanderów MCX2-BRD, zaciski A i B na płytce ekspandera mogą być oznaczone odpowiednio jako IO1 i IO2

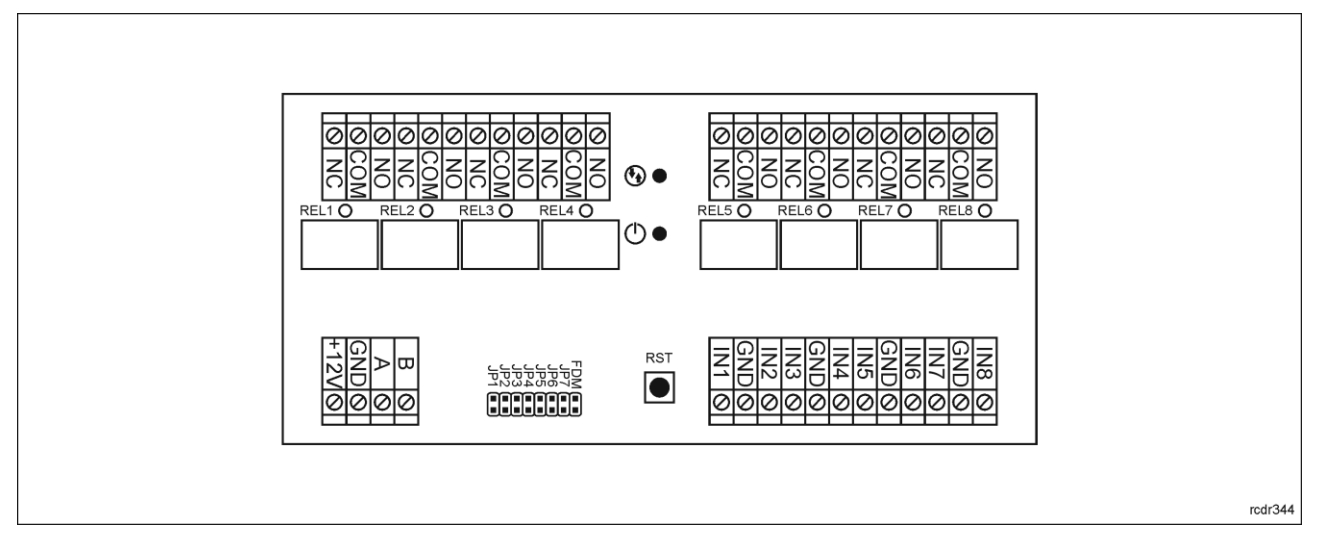

Rys. 4 Ekspander MCX8-BRD

| Tabela 5. Opis zacisków MCX8-BRD |                                    |  |
|----------------------------------|------------------------------------|--|
| Nazwa                            | Opis                               |  |
| +12V                             | Zasilanie 12VDC                    |  |
| GND                              | Potencjał odniesienia (masa)       |  |
| А                                | Magistrala RS485, linia A          |  |
| В                                | Magistrala RS485, linia B          |  |
| СОМ                              | Zacisk wspólny przekaźnika RELx    |  |
| NC                               | Zacisk rozwierany przekaźnika RELx |  |
| NO                               | Zacisk zwierany przekaźnika RELx   |  |
| IN1IN8                           | Linia wejściowa IN1IN8             |  |

W zestawie ekspander posiada uchwyty do montażu na szynie DIN35. Można więc instalować ekspandery w obudowach typu ME wyposażonych w taką szynę. Alternatywnie możliwe jest też zamocowanie ekspanderów z wykorzystaniem wkrętów i otworów w płytce ekspandera.

rcdr344 72 ۱9 28 0 Ó Ó REL8 O REL7 O REL6 O REL5 O Ekspandery MCX2-BRD i MCX8-BRD 155 146 143 RST • Ð 000 REL4 O FDM 00 REL3 O 000 REL2 O 00000 000 Ο Ο 000 REL2 O ۲ 54 Q Ο Ð 6 RST O REL1 00 2ε 08

Rys. 5 Instalacja ekspanderów

### Wskazówki instalacyjne

- Wszelkie podłączenia elektryczne należy wykonać bez obecności napięcia.
- W przypadku gdy ekspander i kontroler zasilane są z osobnych źródeł to konieczne jest zwarcie minusa zasilania ekspandera z minusem zasilania kontrolera.

# **3. SCENARIUSZE PRACY**

Ekspander MCX2-BRD po podłączeniu do kontrolera dostępu MC16 może być wykorzystywany przede wszystkim do zwiększenia ilości dostępnych linii wejściowych i wyjściowych jeżeli nie wystarczają te, które oferuje kontroler i podłączone do niego terminale.

Ekspander MCX8-BRD po podłączeniu do kontrolera dostępu MC16 może być wykorzystywany do:

- Uniwersalnej kontroli dostępu w windach (zgodnie z notą aplikacyjną AN030).
- Przewodowej kontroli dostępu w szafkach (zgodnie z notą aplikacyjną AN029).
- Sprzętowej integracji z systemami alarmowymi (zgodnie z notą aplikacyjną AN027).
- Kontroli dostępu na przejściach (zgodnie z notą aplikacyjną AN002).
- Innych zastosowań wymagających dodatkowych linii WE/WY w tym do automatyki budynkowej.

# 4. Konfiguracja urządzenia

Konfiguracja niskopoziomowa ma na celu przygotowanie urządzenia do pracy w systemie. W przypadku systemu RACS 5 v1 adres ekspandera musi być ustawiony za pomocą programu RogerVDM przed podłączeniem do kontrolera MC16. Z kolei w systemie RACS 5 v2 adresowanie i konfiguracja niskopoziomowa mogą być wykonane na etapie finalnej konfiguracji systemu z poziomu oprogramowania VISO v2. Oznacza to, że w systemie RACS 5 v2 konfiguracja z poziomu RogerVDM, jak też manualna zmiana adresu są opcjonalne i na etapie instalacji wystarczające jest samo podłączenia ekspandera do kontrolera MC16.

# Konfiguracja niskopoziomowa (VISO v2)

W systemie RACS 5 v2 ekspander może zostać zainstalowany w miejscu docelowym bez konieczności jego wcześniejszej konfiguracji. Zgodnie z notą aplikacyjną AN006 zarówno ustawienie jego adresu, jak i skonfigurowanie innych jego opcji może być wykonane za pomocą programu zarządzającego systemem kontroli dostępu VISO v2 bez dostępu do styków serwisowych (rys. 3/4) ekspandera.

### Konfiguracja niskopoziomowa (RogerVDM)

Konfiguracja niskopoziomowa ma na celu przygotowanie urządzenia do pracy w systemie.

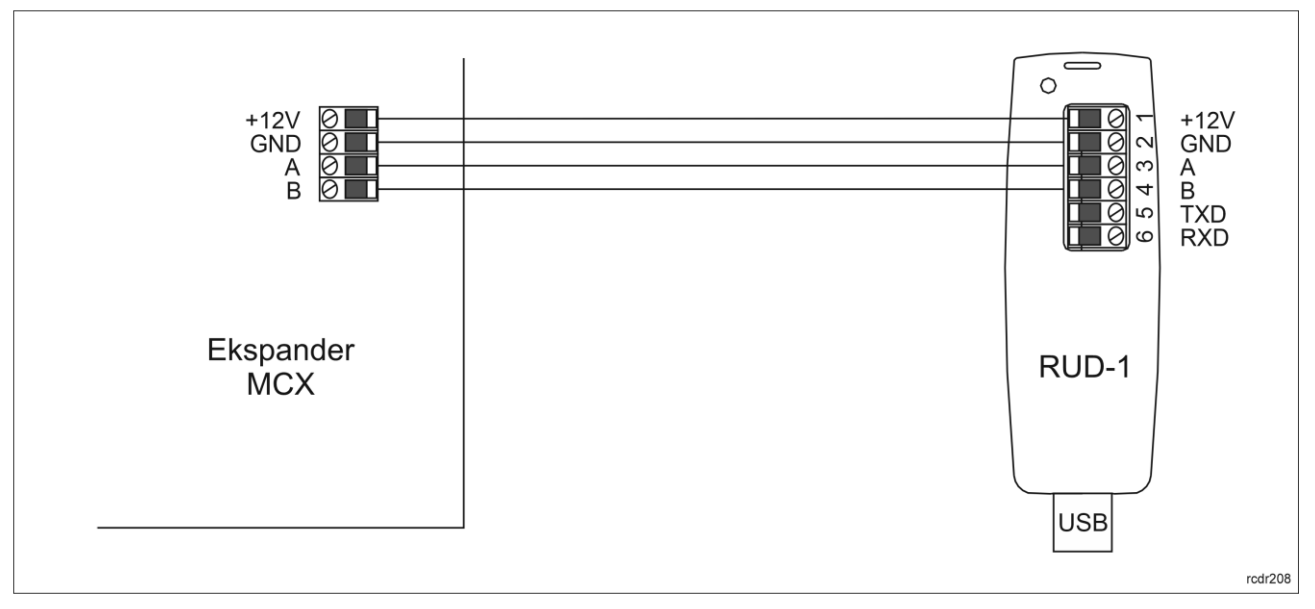

Rys. 6 Sposób podłączenia ekspandera do interfejsu RUD-1 (konfiguracja niskopoziomowa).

#### Procedura programowania z poziomu programu RogerVDM:

- 1. Podłącz urządzenie do interfejsu RUD-1 zgodnie z rys. 6, a interfejs RUD-1 do portu USB komputera.
- 2. Zdejmij zworkę ze styków JP7 (rys. 3/4) jeżeli jest założona.
- 3. Wykonaj restart urządzenia (naciśnij przycisk RESET lub wyłącz/włącz zasilanie) a LED PWR zacznie pulsować i w ciągu 5 sekund od restartu załóż zworkę na styki JP7.
- 4. Uruchom program RogerVDM i wskaż urządzenie MCX v2.x, wersję firmware v2.0, kanał komunikacyjny RS485 oraz port szeregowy pod którym zainstalował się interfeis komunikacyjny RUD-1.
- 5. Kliknij Połącz, program nawiaże połączenie z urządzeniem i automatycznie przejdzie do zakładki Konfiguracia.
- 6. Ustaw odpowiedni adres RS485 w zakresie 100-115 oraz stosownie do indywidualnych wymagań pozostałe nastawy konfiguracyjne.
- 7. Kliknij przycisk Wyślij do urządzenia a program prześle nowe ustawienia.
- 8. Opcjonalnie zapisz ustawienia konfiguracyjne do pliku na dysku (polecenie Zapisz do pliku...).
- 9. Odłącz urządzenie od interfejsu RUD-1 i pozostaw zworkę na stykach JP7 by umożliwić późniejszą zdalna konfiguracje z programu VISO v2 lub usuń zworke z kontaktów JP7, jeśli urządzenie ma być zablokowane przed zdalnym programowaniem.

| Tabela 6. Lista parametrów konfiguracji niskopoziomowej        |                                                                                                    |  |
|----------------------------------------------------------------|----------------------------------------------------------------------------------------------------|--|
| Opcje komunikacyjne                                            |                                                                                                    |  |
| Adres RS485                                                    | Parametr określa adres urządzenia na magistrali RS485. Zakres wartości: 100-115. Wartość domyślna: 100.                                                                                                    |  |
| Opóźnienie sygnalizacji braku<br>komunikacji z kontrolerem [s] | Parametr określa opóźnienie, po jakim urządzenie zacznie sygnalizować brak komunikacji z kontrolerem. Wartość 0 wyłącza sygnalizację. Zakres wartości: 0-64s. Wartość domyślna: 20s.                                                                                                    |  |
| Szyfrowanie komunikacji RS485                                  | Parametr załącza szyfrowanie komunikacji na magistrali RS485.<br>Zakres wartości: [0]: Nie, [1]: Tak. Wartość domyślna: [0]: Nie.                                                                                                    |  |
| Hasło szyfrowania komunikacji<br>RS485                         | Hasło do szyfrowania komunikacji na magistrali RS485. Zakres wartości: 4-16 znaków ASCII.                                                                                                    |  |
| Typy wejść                                                     |                                                                                                    |  |
| IN1 - IN8                                                      | Parametr określa typ linii wejściowej. Zakres wartości: [1]: NO, [2]: NC,<br>[3]: EOL/NO, [4]: EOL/NC, [5]: 2EOL/NO, [6]: 2EOL/NC, [7]: 3EOL/NO,<br>[8]: 3EOL/NC, [9]: 3EOL/DW/NO, [10]: 3EOL/DW/NC. Wartość<br>domyślna: [1]: NO.                                                                                                    |  |
| Rezystancje wejść parametryczn                                 | ych                                                                                                    |  |
| Tamper, Alarm A, Alarm B [Ohm]                                 | Parametr określa wartość rezystora dla parametrycznych linii wejściowych EOL.                                                                                                    |  |
| Czasy reakcji wejść                                            |                                                                                                    |  |
| IN1 – IN8 [ms]                                                 | Parametr określa minimalny czas trwania impulsu wymaganego, aby wyzwolić linię wejściową. Zakres wartości: 50-5000. Wartość domyślna: 50.                                                                                                    |  |
| Polaryzacja wyjść                                              |                                                                                                    |  |
| REL1 – REL2                                                    | Parametr określa rodzaj polaryzacji linii wyjściowej. Polaryzacja<br>normalna oznacza, że linie wyjściowa w stanie domyślnym jest<br>wyłączona a polaryzacja odwrócona oznacza, że w stanie domyślnym<br>linia wyjściowa jest załączona. Zakres wartości: [0]: Polaryzacja<br>normalna, [1]: Polaryzacja odwrócona. Wartość domyślna: [0]:<br>Polaryzacja normalna. |  |
| Komentarze                                                     |                                                                                                    |  |
| DEV                                                            | Dowolny tekst, który pojawi się w programie zarządzającym VISO i ułatwi identyfikację tego urządzenia.                                                                                                    |  |
| Komentarze do wejść                                            |                                                                                                    |  |

| IN1 - IN8           | Dowolny tekst, który pojawi się w programie zarządzającym VISO i ułatwi identyfikację tego obiektu. |  |
|---------------------|----------------------------------------------------------------------------------------------------|--|
| Komentarze do wyjść |                                                                                                    |  |
| REL1 – REL8         | Dowolny tekst, który pojawi się w programie zarządzającym VISO i ułatwi identyfikację tego obiektu. |  |

Uwaga: Tabela 6 zawiera sumaryczne zestawienie parametrów dla obu wersji ekspandera. Przykładowo ustawienia dotyczące wejść IN3-IN8 oraz wyjść REL3-REL8 nie są dostępne dla ekspanderów MCX2-BRD.

#### Manualne ustawienie adresu

Adres RS485 ekspandera ustawiany za pomocą programu VISO v2 lub RogerVDM to adres programowy. Alternatywnie adres RS485 ekspandera MCX8-BRD można ustawić za pomocą zworek i jest to wtedy adres sprzętowy, który ma wyższy priorytet niż adres programowy.

Uwaga: Każdorazowo po zmianie adresu sprzętowego należy dokonać restartu urządzenia.

Jeżeli na stykach JP5 nie jest założona żadna zworka to ustawiany jest adres z przedziału 201-215.

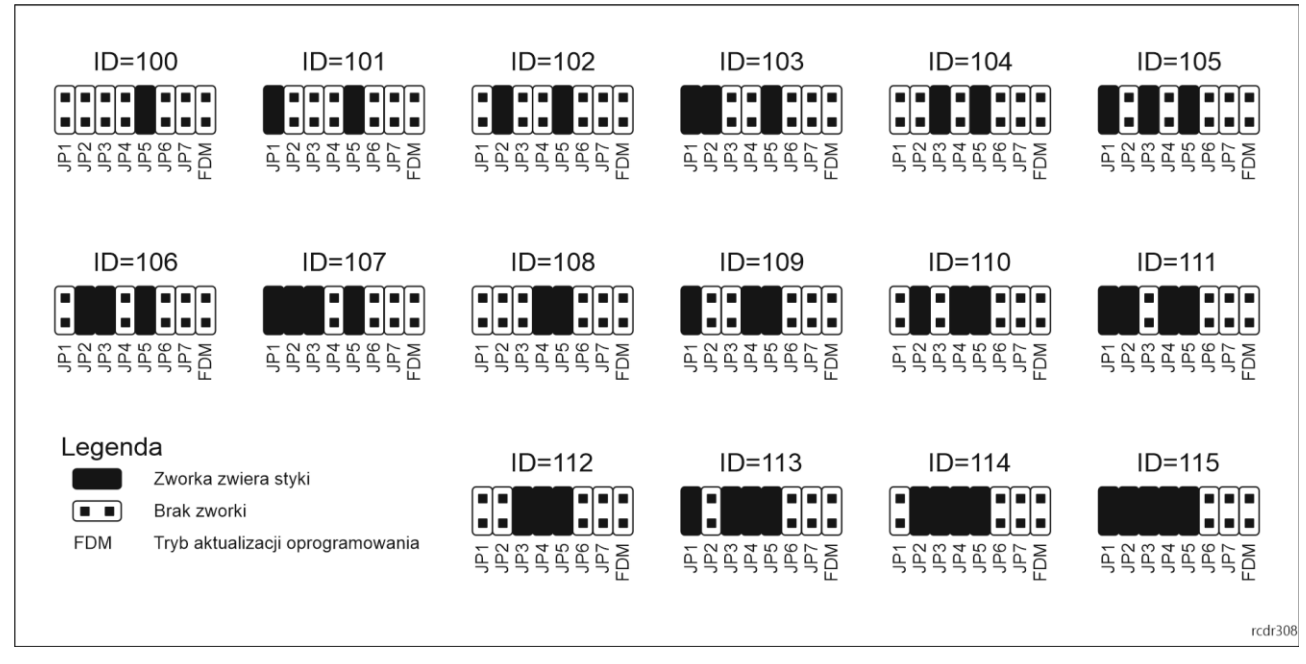

Rys. 7 Manualne ustawienie adresu ekspandera MCX8-BRD

# Konfiguracja wysokopoziomowa (VISO)

Konfiguracja wysokopoziomowa definiuje logikę działania ekspandera współpracującego z kontrolerem MC16 i zależy od przyjętego scenariusza pracy. Konfigurację przykładowego systemu kontroli dostępu opisano w nocie aplikacyjnej AN006 dostępnej na stronie <u>www.roger.pl</u>.

### 5. AKTUALIZACJA OPROGRAMOWANIA

Oprogramowanie firmowe (firmware) urządzenia może być zmieniane na nowsze lub starsze. Wgranie oprogramowania odbywa się za pośrednictwem interfejsu RUD-1 i programu RogerVDM. Na stronie producenta urządzenia <u>www.roger.pl</u>. publikowane są pliki oprogramowania.

#### Procedura aktualizacji oprogramowania:

1. Podłącz urządzenie do interfejsu RUD-1 zgodnie z rys. 8, a interfejs RUD-1 do portu USB komputera.

- 2. Załóż zworkę na styki FDM (rys. 3/4).
- 3. Wykonaj restart urządzenia (naciśnij przycisk RESET lub wyłącz/włącz zasilanie).
- 4. Uruchom program RogerVDM i w menu górnym wybierz Narzędzia, a następnie polecenie Aktualizuj oprogramowanie.
- 5. W nowo otwartym oknie wskaż typ urządzenia, port komunikacyjny pod którym zainstalował się RUD-1 oraz ścieżkę dostępu do pliku firmware (\*.hex)
- 6. Wciśnij przycisk *Aktualizuj* by rozpocząć wgrywanie firmware do urządzenia. W dolnej części okna widoczny będzie pasek postępu.
- 7. Gdy aktualizacja zostanie ukończona zdejmij zworkę ze styków FDM i wykonaj restart urządzenia.

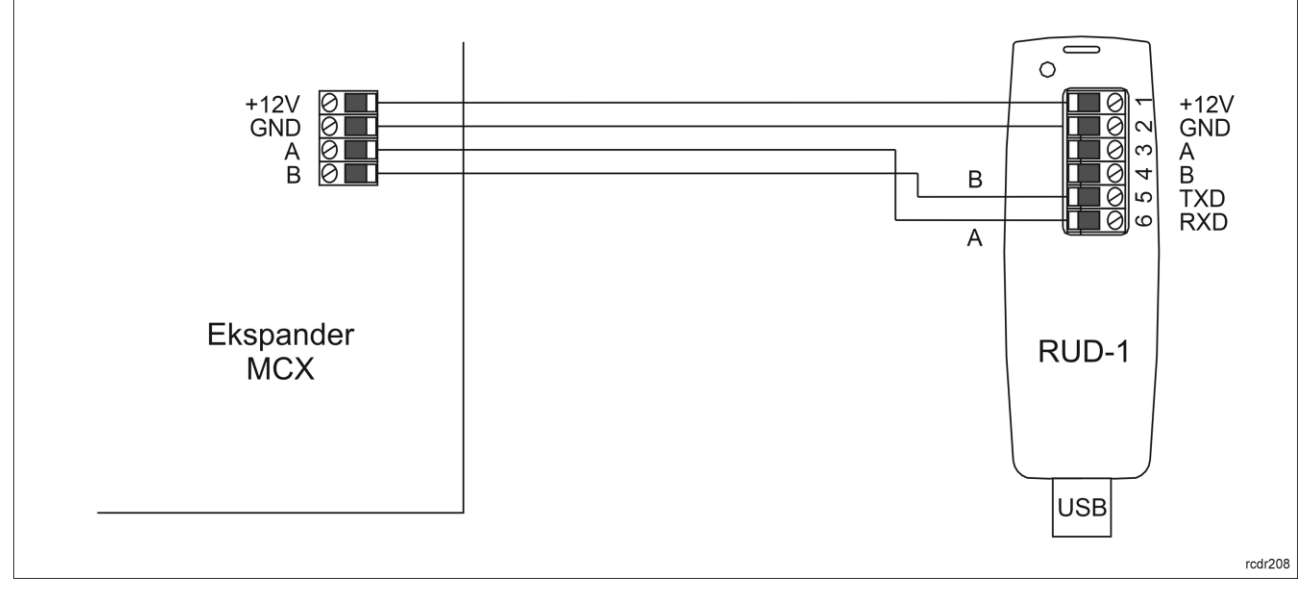

Rys. 8 Sposób podłączenia terminala do interfejsu RUD-1 (aktualizacja firmware).

### **6. DANE TECHNICZNE**

| Tabela 7. Dane techniczne |                                                                                                    |  |  |
|---------------------------|----------------------------------------------------------------------------------------------------|--|--|
| Napięcie zasilania        | Nominalne 12VDC, dopuszczalne 10-15VDC                                                                                          |  |  |
| Pobór prądu (średni)      | 30mA (bez załączonych przekaźników)                                                                                             |  |  |
| Wejścia                   | MCX2-BRD: Dwie (IN1, IN2)                                                                                                    |  |  |
|                           | MCX8-BRD: Osiem (IN1IN8)                                                                                                    |  |  |
|                           | parametrycznych linii wejściowych elektrycznie połączonych wewnętrznie<br>+12V przez rezystor 15 kΩ, próg przełączania ok. 3.5V |  |  |
| Wyjścia przekaźnikowe     | MCX2-BRD: Dwa wyjścia przekaźnikowe                                                                                             |  |  |
|                           | REL1: 30VDC/1,5A                                                                                                    |  |  |
|                           | REL2: 30VDC/5A                                                                                                    |  |  |
|                           | MCX8-BRD: Osiem wyjść przekaźnikowych                                                                                           |  |  |
|                           | REL1REL8: 30VDC/1.5A                                                                                                    |  |  |
|                           | Każde z wyjść wyposażone w jeden styk NO/NC.                                                                                    |  |  |
| Odległości                | Do 1200 m długości magistrali RS485 pomiędzy kontrolerem a ekspanderem                                                          |  |  |
| Stopień ochrony           | IP20                                                                                                    |  |  |
| Klasa środowiskowa        | Klasa I, warunki wewnętrzne, temperatura otoczenia: +5°C- +40°C,                                                                |  |  |
| (wg EN 50133-1)           | wilgotność względna: 10 do 95% (bez kondensacji)                                                                                |  |  |
| Wymiary W x S x G         | MCX2-BRD: 80 x 54 x 20 mm                                                                                                    |  |  |
|                           | MCX8-BRD: 72 x 155 x 20 mm                                                                                                    |  |  |

| Waga        | MCX2-BRD:<br>MCX8-BRD: | 50g<br>115g |
|-------------|------------------------|-------------|
| Certyfikaty | CE                     |             |

### 7. OZNACZENIA HANDLOWE

| Tabela 8. Oznaczenia handlowe |                                                                                                    |  |  |
|-------------------------------|----------------------------------------------------------------------------------------------------|--|--|
| MCX2-BRD                      | Ekspander we/wy; 2 wejścia EOL; 2 wyjścia przekaźnikowe                                            |  |  |
| MCX8-BRD                      | Ekspander we/wy; 8 wejść EOL; 8 wyjść przekaźnikowych                                              |  |  |
| RUD-1                         | Przenośny interfejs komunikacyjny USB-RS485 oraz programator urządzeń kontroli dostępu firmy ROGER |  |  |

# 8. HISTORIA PRODUKTU

| Tabela 9. Historia produktu |         |                                                                              |  |
|-----------------------------|---------|------------------------------------------------------------------------------|--|
| Wersja                      | Data    | Opis                                                                         |  |
| MCX2-BRD v1.0               | 03/2016 | Pierwsza komercyjna wersja produktu                                          |  |
| MCX2-BRD v2.0               | 10/2019 | Zmiany w obrębie płyty PCB, zmieniona procedura konfiguracji niskopoziomowej |  |
| MCX8-BRD v1.0               | 03/2016 | Pierwsza komercyjna wersja produktu                                          |  |
| MCX8-BRD v2.0               | 10/2019 | Zmiany w obrębie płyty PCB, zmieniona procedura konfiguracji niskopoziomowej |  |

Symbol ten umieszczony na produkcie lub opakowaniu oznacza, że tego produktu nie należy wyrzucać razem z innymi odpadami gdyż może to spowodować negatywne skutki dla środowiska i zdrowia ludzi. Użytkownik jest odpowiedzialny za dostarczenie zużytego sprzętu do wyznaczonego punktu gromadzenia zużytych urządzeń elektrycznych i elektronicznych. Szczegółowe informacje na temat recyklingu można uzyskać u odpowiednich władz lokalnych, w przedsiębiorstwie zajmującym się usuwaniem odpadów lub w miejscu zakupu produktu. Gromadzenie osobno i recykling tego typu odpadów przyczynia się do ochrony zasobów naturalnych i jest bezpieczny dla zdrowia i środowiska naturalnego. Masa sprzętu podana jest w instrukcji obsługi produktu.

Kontakt: Roger sp. z o.o. sp.k. 82-400 Sztum Gościszewo 59 Tel.: +48 55 272 0132 Faks: +48 55 272 0133 Pomoc tech.: +48 55 267 0126 Pomoc tech. (GSM): +48 664 294 087 E-mail: pomoc.techniczna@roger.pl Web: www.roger.pl